## Side Banners: How do I add HTML or an Affiliate Code to my Side Banner?

Select Side Banner Library from your Edit Main Menu Tool Bar
Select Text/HTML Code Banner
Click Textbox (\* Use "Textbox" for pasting HTML Code) This will be a blank white box that DOES NOT include the Text Editor Tools
Paste your HTML code in the Textbox

5) Choose your sort order that your new banner will appear in your website

6) Select your pages your HTML side banner will appear on

7) Submit your updates

8) Publish your Entire Website

View Video Tutorial

Unique solution ID: #1222 Author: Homespun Support Last update: 2011-10-04 02:54

 $\label{eq:unconstructed} URL: \ http://support.homespunwebsites.com/content/35/223/en/how-do-i-add-html-or-an-affiliate-code-to-my-side-banner.html \ or-an-affiliate-code-to-my-side-banner.html \ or-an-af$